## How to Delete Your Travel Healthy Account and Data

If you decide you no longer want to use the Travel Healthy app, you can easily delete your account and data.

To delete your account and data, follow these three simple steps:

1. Log into your Travel Healthy account and navigate to the home page. Then tap on the settings icon in the upper right corner of the screen.

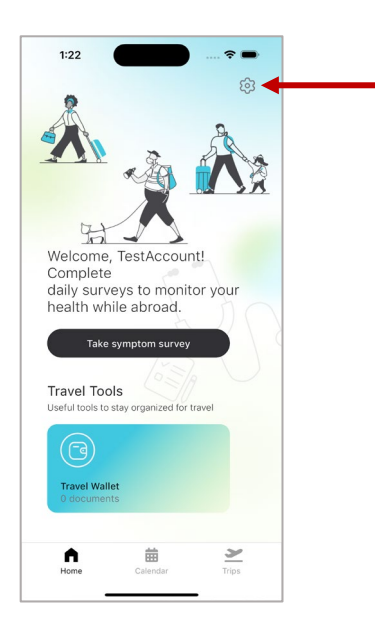

2. Next, tap on "Delete Account" under the Account section.

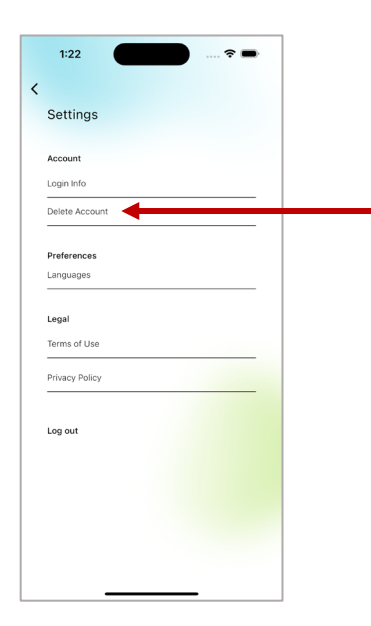

3. Enter your current account password and then tap on the "Confirm" button. Your Travel Healthy account and data will be deleted.

| 1:22                                                                                           |   |
|------------------------------------------------------------------------------------------------|---|
| Settings                                                                                       |   |
| Account                                                                                        |   |
| Login Info                                                                                     |   |
| Delete Account                                                                                 |   |
| Preferences                                                                                    |   |
| Languages                                                                                      |   |
| Legal                                                                                          |   |
| Terms of Use                                                                                   |   |
| All data associated with the<br>account will be permanently<br>deleted and cannot be recovered | t |
| Confirm                                                                                        |   |
|                                                                                                |   |